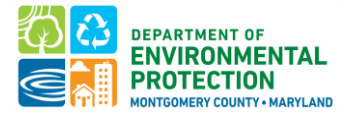

# Montgomery County Building Energy Benchmarking QUICK GUIDE: CONNECT WITH MONTGOMERYDEP VIA ESPM

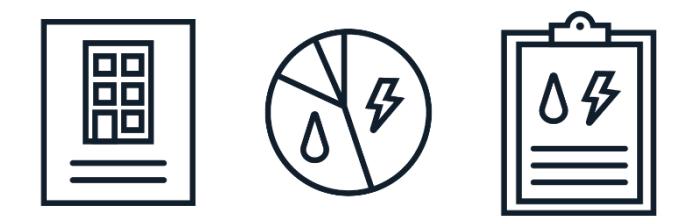

A quick guide to <u>CONNECT AND SHARE YOUR BUILDING WITH</u> <u>MONTGOMERY COUNTY DEP WITHIN ENERGY STAR PORTFOLIO</u> <u>MANAGER</u>.

Additional instructions are available in the full <u>benchmarking</u> <u>how-to-guide</u>.

Last Updated: Jan 2025

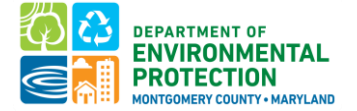

# SHARE YOUR BUILDING WITH MONTGOMERY COUNTY DEP WITHIN ENERGY STAR PORTFOLIO MANAGER

Montgomery County uses <u>ENERGY STAR Portfolio Manager's (ESPM)</u> data sharing capabilities. This allows DEP to pull data directly from ESPM and run basic data checks.

Once you have entered all of the required information into ENERGY STAR Portfolio Manager, the following two actions are required of all building owners in order to correctly share your energy use with the County.

- 1. **<u>Connect</u>** your Portfolio Manager account with Montgomery County's Portfolio Manager account.
- 2. <u>Share</u> read-only access for your covered buildings.

Please note: You will only need to complete these actions once. Unlike previous reporting years, you will not receive a separate reporting link to submit your energy data, you will use the <u>Montgomery County</u> <u>Benchmarking Reporting Portal</u> to submit your data.

Please follow the steps below to confirm that your building is correctly shared with Montgomery County within ENERGY STAR Portfolio Manager and that your MBID has been entered correctly. If you failed to enter your MBID in Portfolio Manager, you will continue to receive an error message.

## CONFIRM YOUR ACCOUNT INFORMATION

- 1. Confirm that your email address in your Portfolio Manager account is correct. Click on "Account Settings" in the upper right-hand corner of the screen.
- 2. Confirm that your unique Montgomery County Building IDs have been entered correctly for your buildings.

# STEP 1 - CONNECT YOUR PORTFOLIO MANAGER ACCOUNT WITH MONTGOMERY COUNTY

- 1. Click "Contacts" in the upper right-hand corner of the screen.
- 2. Click "Add New Contacts".

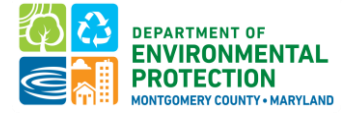

#### Montgomery County Building Energy Benchmarking

| ENER<br>PO                                                                | IGY STAR®                                                                                               | Manag                                                                                        | er®                                                                   | Welcome Account   Notifications   ENERGY<br>MontgomeryDEP: Settings STAR<br>Notifications                                                                                                    |
|---------------------------------------------------------------------------|----------------------------------------------------------------------------------------------------|----------------------------------------------------------------------------------------------|-----------------------------------------------------------------------|----------------------------------------------------------------------------------------------------|
| MyPortfolio                                                               | Sharing                                                                                                 | Reporting                                                                                    | Recognition                                                           |                                                                                                    |
| This is where yo<br>Registered Arch<br>and you can sha<br>accounts and se | acts and c<br>u keep track of you<br>itects, or others wi<br>are your properties<br>inding a connection | DIGANIZATIO<br>ur contacts and/or o<br>th whom you share<br>& reports with any<br>n request. | ITS<br>rganizations (i.e. j<br>information). You<br>of your connected | people or companies associated with your properties such as Professional Engineers,<br>can add anyone as a contact, regardless of whether they have a Portfolio Manager account<br>d contacts. You can "connect" to other Portfolio Manager users by searching for their |
| Contac                                                                    | cts                                                                                                    | Organizations                                                                                |                                                                       |                                                                                                    |
| Search exis                                                               | sting contacts                                                                                          |                                                                                              | Q                                                                     | Add New Contacts/Connections                                                                                                    |
| 3. Sea                                                                    | rch for the                                                                                             | username " <mark>I</mark>                                                                    | Montgome                                                              | rvDEP".                                                                                                    |

### 4. Click

#### "Connect".

| Your Search Criter | ia         | <ul> <li>Montgomery County Department of Environmental Protection (Montgom<br/>eryDEP)</li> <li>Benchmarking Team with Montgomery County Department of Environment<br/>al Protection</li> </ul> | Connect    |
|--------------------|------------|----------------------------------------------------------------------------------------------------|------------|
| Organization:      |            | I         <                                                                                                    | 1 - 1 of 1 |
| Username: Mont     | tgomeryDEP |                                                                                                    |            |
| Email Address:     |            |                                                                                                    |            |
|                    | Search     |                                                                                                    |            |

#### 5. A pop-up window will appear. Click "Send Connection Request"

# Send a Connection Request to <u>Montgomery County Department of Environmental</u> <u>Protection</u> to Begin Exchanging Data

Montgomery County Department of Environmental Protection requires the following information in order to exchange data with your property(ies). If you have any questions about how to complete this information, please contact Montgomery County Department of Environmental Protection. Once your connection request has been accepted, you can share individual properties and/or meters with them to get started exchanging data.

Terms of Use: None Provided

Send Connection Request Cancel

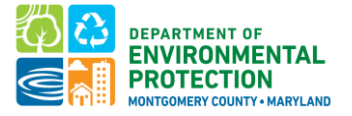

**Please note:** Connection requests must be approved before you can share your buildings. Portfolio Manager will approve these requests in cycles of 30 minutes. If you have not received a connection confirmation email within one hour of submitting a request, please contact <u>Energy@MontgomeryCountyMD.gov</u>.

# STEP 2 - SHARE READ-ONLY ACCESS TO YOUR DATA WITH MONTGOMERY COUNTY

Once your account is connected with Montgomery County DEP, you can start sharing properties.

- 1. Go to the "Sharing" tab at the top of the page in Portfolio Manager.
- 2. Click "Share (or Edit Access) to a property":

| <b>Portfolio</b> Manage          | er®             | Welcome<br>MontgomeryDEP: | Account   Notifications<br>Settings | ENERGY   Contacts   Help  <br>STAR<br>Notifications | Sign<br>Out |
|----------------------------------|-----------------|---------------------------|-------------------------------------|-----------------------------------------------------|-------------|
| MyPortfolio Sharing Reporting    | Recognition     |                           |                                     |                                                     | _           |
| My Shared Properties             | Sharing Notifi  | ications (0)              |                                     |                                                     |             |
| (0)<br>Share (or Edit Access to) | You have no new | v notifications.          |                                     |                                                     |             |
| a Property                       |                 |                           |                                     |                                                     |             |

3. Select your covered buildings and click "Apply Selection".

*Please note:* If you are sharing a campus with multiple buildings, share *both* the campus and the individual buildings within the campus.

- 4. Select "**MontgomeryDEP**" as the recipient.
- 5. Select "Personalized Sharing & Exchange Data ("Custom Orders")" and click "Continue":

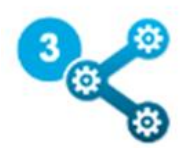

## **Choose Permissions**

If you only need to choose one permission (because you are doing a single share or you want to give the same permissions for all of your shares), select "Bulk Sharing." If you need to assign different permissions, select the 2nd option.

\* O Bulk Sharing ("One-Size-Fits-All") - I only need to choose one permission (either because I am doing a single share OR I want to choose the same permission for all of my share requests).

Personalized Sharing & Exchange Data ("Custom Orders") - I need to give different permissions for different share requests, and/or I need to give Exchange Data permission.

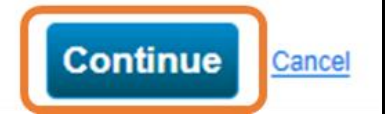

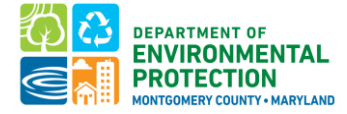

#### 6. Select "Exchange Data" for each property.

| Sort by: Property Name 🗸                                    |           |                     |             |               |               |
|-------------------------------------------------------------|-----------|---------------------|-------------|---------------|---------------|
| Name (ID)                                                   | No Access | Read Only<br>Access | Full Access | Custom Access | Exchange Data |
| Marriott Bethesda Downtown Hotel (21646097)                 |           |                     |             |               |               |
| Montgomery County Department of<br>Environmental Protection | 0         |                     |             |               | 0             |

#### 7. A pop-up window will appear. Specify data attributes and permissions for each property.

- Select "Read Only Access" for "Property Information" and "All Meter Information."
- Select "None" for "Goals, Improvements, & Checklists" and "Recognition".
- Select "Yes" for "Share Forward".

Select the permission level below that you would like to grant Montgomery County Department of Environmental Protection for each category.

| Item                                      | None | Read Only Access | Full Access |
|-------------------------------------------|------|------------------|-------------|
| Property Information                      | 0    | ۲                | 0           |
| <ul> <li>All Meter Information</li> </ul> |      |                  |             |
| <ul> <li>Energy Meters</li> </ul>         |      |                  |             |
| Electric Grid Meter #1                    | 0    | ۲                | 0           |
| Electric Grid Meter #2                    | 0    | ۲                | 0           |
| Natural Gas                               | 0    | ۲                | 0           |

8. Click "Apply Selections & Authorize Exchange".

9. Once you've completed Exchange Data access for each property, click "Share Property(ies)".

Once the County accepts the shared properties, you'll receive a confirmation email.

For additional guidance on sharing properties within Portfolio Manager, click here.

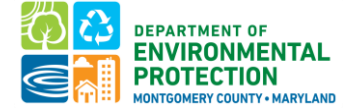

10. To confirm sharing, you should see "MontgomeryDEP" in the Sharing this Property table of the Summary Tab.

| Summary | Details | Energy | Water                                            | Waste & Mate                                      | erials                | Goals              | Desig | ŋn |         |       |
|---------|---------|--------|--------------------------------------------------|---------------------------------------------------|-----------------------|--------------------|-------|----|---------|-------|
|         |         |        | Sharing                                          | this Property                                     |                       |                    |       |    |         |       |
|         |         |        | 4 People H                                       | Have Access to                                    | this Prope            | erty               |       |    |         | Share |
|         |         |        | Name                                             | •                                                 | Permissio             | ons                | 4     | A  | ction   |       |
|         |         |        | Montgomen<br>Departmen<br>Environme<br>(Montgome | ry County<br>It of<br>Intal Protection<br>PryDEP) | Exchange<br>Shared by | <u>e Data</u><br>/ |       |    | want to | ~     |

You will receive a confirmation email within an hour once the property share request has been accepted. If you do not receive an email, please check your "spam" or "junk" folder.

Please note that if you ADD new meters to your property, you will also need to share those with MontgomeryDEP. ENERGY STAR Portfolio Manager will prompt you to share any new meters with existing connections:

| hare Additional<br>u have successfully created a<br>vrtfolio Manager web services<br>t wish to grant access to this<br>ed to select "Edit Contact's P | Meter<br>additional<br>. If you wa<br>meter, ple<br>'ermission                                                                                                    | rs with We<br>meters for your pr<br>ant these compani<br>ase select "None"<br>as" from the Sharir | eb Services<br>operty. We notice the<br>set to be able to accord<br>as the permissions<br>of table on the Summ | B Provider<br>at your property is shared with companies that exchange data directly through<br>ess/edit your new meters, you must share these meters directly with them. If you do<br>level and the meter(s) will not be shared at this time. To share in the future you will<br>nary tab for your property. |                    |
|----------------------------------------------------------------------------------------------------|----------------------------------------------------------------------------------------------------|---------------------------------------------------------------------------------------------------|----------------------------------------------------------------------------------------------------|----------------------------------------------------------------------------------------------------|--------------------|
| elect the permission I                                                                                                    | evels y                                                                                                    | ou would like                                                                                     | to grant each                                                                                                  | web services provider below:                                                                                                    |                    |
| - Washington Gas                                                                                                    |                                                                                                    |                                                                                                   |                                                                                                    |                                                                                                    |                    |
| The following informa<br>questions about how                                                                                                    | ation is r<br>to comp                                                                                                    | required by <u>Wa</u><br>)lete this inform                                                        | <u>shington Gas</u> in o<br>nation, please co                                                                  | order to provide service to your property(ies). If you have ntact them directly.                                                                                                    |                    |
| Meter Name                                                                                                    | None                                                                                                    | Read Only F                                                                                       | ull Access                                                                                                    |                                                                                                    |                    |
| Electric Grid Meter                                                                                                    | 0                                                                                                    | 0                                                                                                 | C                                                                                                    |                                                                                                    |                    |
|                                                                                                    |                                                                                                    |                                                                                                   |                                                                                                    |                                                                                                    |                    |
| Montgomery Count                                                                                                    | ty Depa                                                                                                    | artment of E                                                                                      | nvironmental                                                                                                   | Protection                                                                                                    |                    |
| Montgomery Count<br>The following inform<br>service to your prop                                                                                      | t <mark>y Depa</mark><br>nation i<br>erty(ies                                                                                                    | artment of E<br>is required b <sup>.</sup><br>s). If you have                                     | nvironmental<br>y <u>Montgomery</u><br>e questions abo                                                         | <b>Protection</b><br><u>County Department of Environmental Protection</u> in order to p<br>out how to complete this information, please contact them di                                                                                                    | provide<br>rectly. |
| Montgomery Count<br>The following inform<br>service to your prop<br>Meter Name                                                                        | ty Depa<br>nation i<br>erty(ies<br>None                                                                                                    | artment of E<br>is required b<br>s). If you have<br>Read Only                                     | nvironmental<br>y <u>Montgomery</u><br>e questions abo<br>y Full Access                                        | Protection<br><u>County Department of Environmental Protection</u> in order to p<br>out how to complete this information, please contact them di                                                                                                    | provide<br>rectly. |
| Montgomery Count<br>The following inform<br>service to your prop<br>Meter Name<br>Electric Grid Meter                                                 | ty Deparation in ation in ation in ation in ation in a sector (in a sector constraint) and the sector of the sector of the secto | artment of E<br>is required b<br>s). If you have<br>Read Onl<br>©                                 | nvironmental<br>y <u>Montgomery</u><br>e questions abo<br>y Full Access                                        | Protection<br>County Department of Environmental Protection in order to p<br>out how to complete this information, please contact them di                                                                                                    | provide<br>rectly. |

Once these steps have been completed, you may return to the <u>Montgomery County Building Energy</u> <u>Benchmarking Reporting Portal</u> to finish submitting your report to DEP.